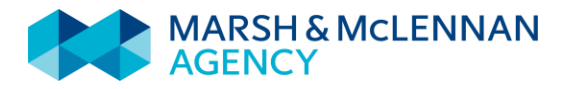

## How to View Your 1095-C Forms

2.

1. Once logged into the system, on the homepage, Click on Documents on the left toolbar.

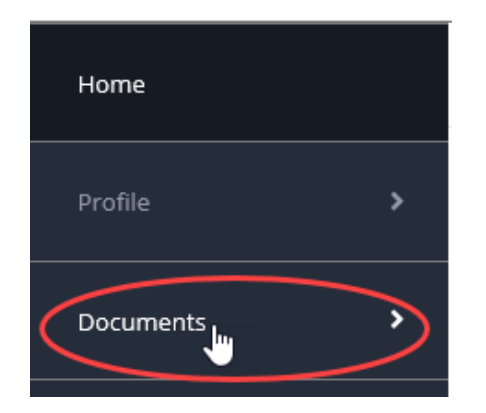

 If the Current Tax Form exists, it will show here. If not, expand Prior Calendar Year.

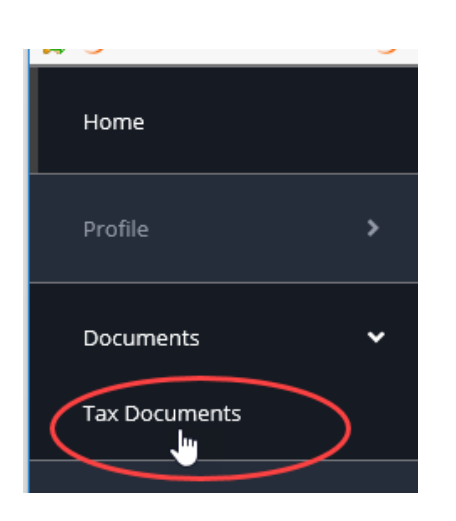

**Choose Tax Documents** 

4. Click on View Form

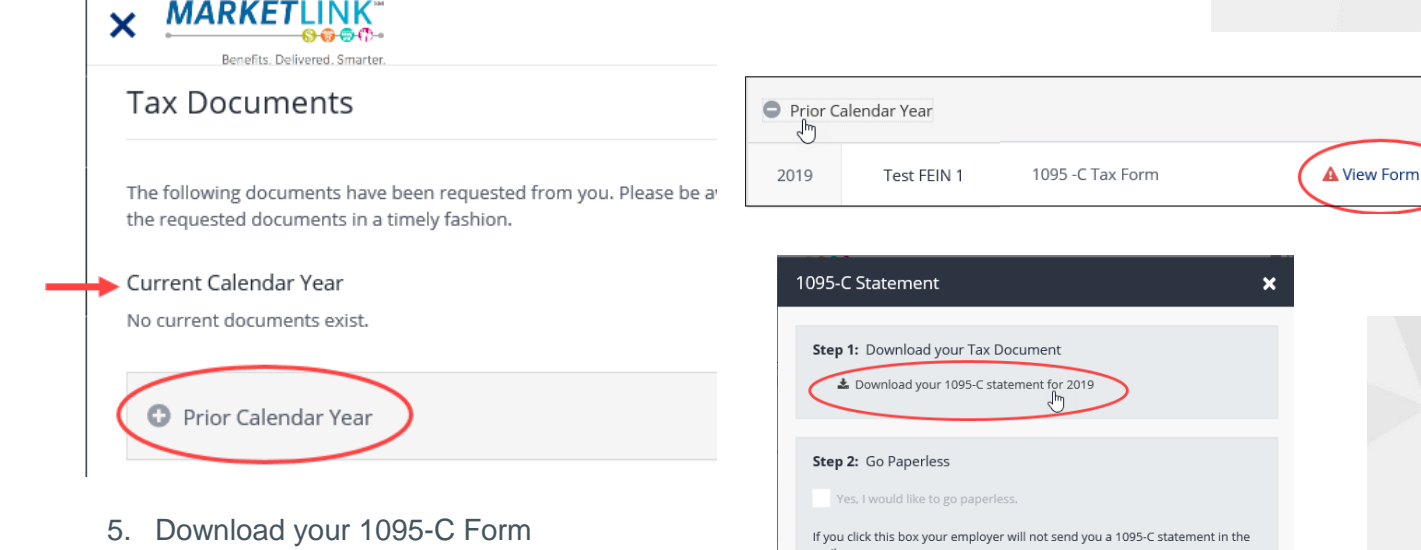

If you choose to go paperless and your form has not been mailed to your home address, then it will stop a hard copy from me sent to your home.

| er your election, your employer is providing you with an electronic copy of<br>Jur U.S. 1095-C statement which may be required as proof by certain<br>gencies. If you do not consent to receive your 1095-C statement.<br>entronically, you will receive a paper 1095-C statement. Consent applies to<br>11095-C statements (original and corrections if necessary) after consent is<br>we nad will remain until consent is withdrawn by changing your election. To<br>btain a paper copy you may change your election at any time; however<br>nanges will not take effect for statements already issued. If you request to<br>ceive a paper copy, your address on file with the employer will be used.<br>ontact your employer if you need to change your mailing address. You can<br>ithdraw consent to online delivery at any time by changing the selection on<br>its page. Your 1095-C statements will remain available electronically for the<br>uration of your employment. If you are unable to access this page at a future<br>me due to system issues or termination of employment, you may contact<br>uur employer to receive a copy of your statement. |
|----------------------------------------------------------------------------------------------------|
|                                                                                                    |

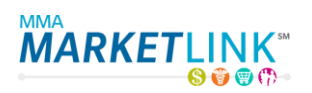

It's our business

to be there for you in the